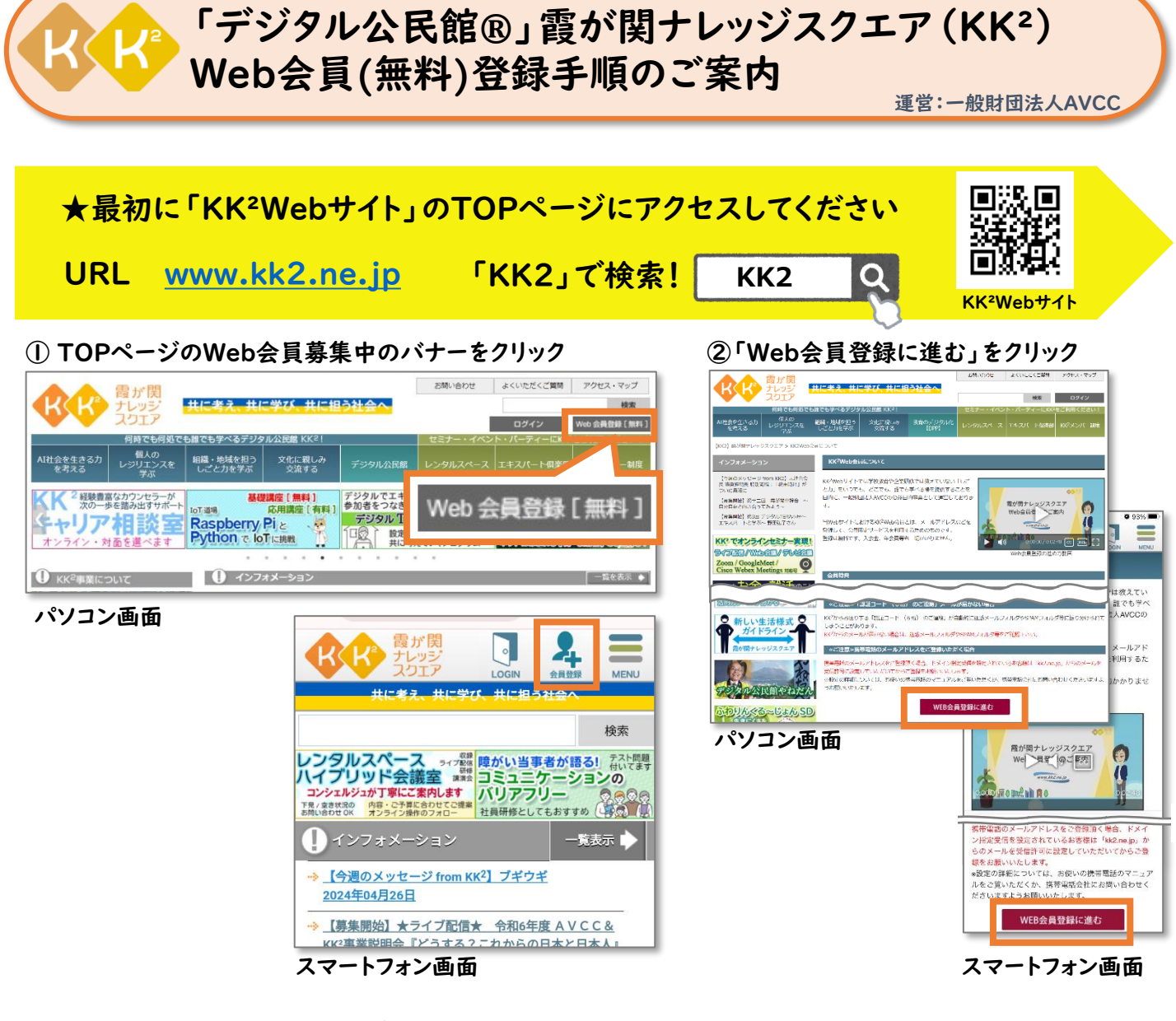

## ◆登録の主な流れ 約3分で登録完了!

| Web会員規約<br>個人情報の取扱<br>へ同意                                          | 「KK²Web会員規約」をお読みいただき「WEB会員約款に同意する」をクリック<br>「個人情報の取扱」をお読みいただき「個人情報の取扱に同意する」をクリック          |
|--------------------------------------------------------------------|------------------------------------------------------------------------------------------|
| <mark>2</mark><br>登録フォームへ入力                                        | 「メールアドレス」「性別 (選択式)」「生まれた年 (選択式)」「職業 (選択式)」 「パスワード」を<br>入力し、「確認画面へ」をクリック                  |
|                                                                    |                                                                                          |
| 3<br>本人確認                                                          | 登録したメールアドレスに <u>「認証コード(6桁の数字)」</u> が届きます。<br>「本人確認画面」に認証コード(6桁の数字)を入力し「登録」をクリック          |
|                                                                    | ※「認証コード」は24時間を過ぎると無効になります。その場合は再度登録を行ってください。<br>※メールが届かない場合は、迷惑メールフォルダやSPAMフォルダ等をご確認下さい。 |
| 本登録完了!                                                             | 「本登録が完了しました」というメッセージが表示されましたら登録完了です                                                      |
| ご登録ありがとうございました!メールアドレス、パスワードでログインをしてKK <sup>2</sup> Webサイトをご利用ください |                                                                                          |

■お問合せ先■ 霞が関ナレッジスクエア事務局 電話:03-3288-1921(9:00~17:30 月~金、祝日除く)/mail kk2seminar@avcc.or.jp KK<sup>2</sup>事業は『共に考え、共に学び、共に担う社会へ』をミッションに掲げ、いつでもどこでも誰でも学べる場を提供することを目的に、一般財団法人AVCCの 公益目的事業として運営しています。